## 5. ネットワークへの接続

この章では、LaCie NAS をネットワークに接続する方法を説明しています。USB を介して NAS をコンピュータに 接続する方法 (2big/d2 のみ) については、<u>9. USB 経由でコンピュータに接続</u> を参照してください。

## 5-1 LAN ケーブルを接続する

- 1. LANケーブルの一方のプラグを背面のLAN ポートに接続します。
- 2. LANケーブルのもう一方のプラグをルータまたはハブのEthernetの空き"out"ポートに接続します(必要な場合は、 ルータまたはハブのマニュアルを参照してください)。

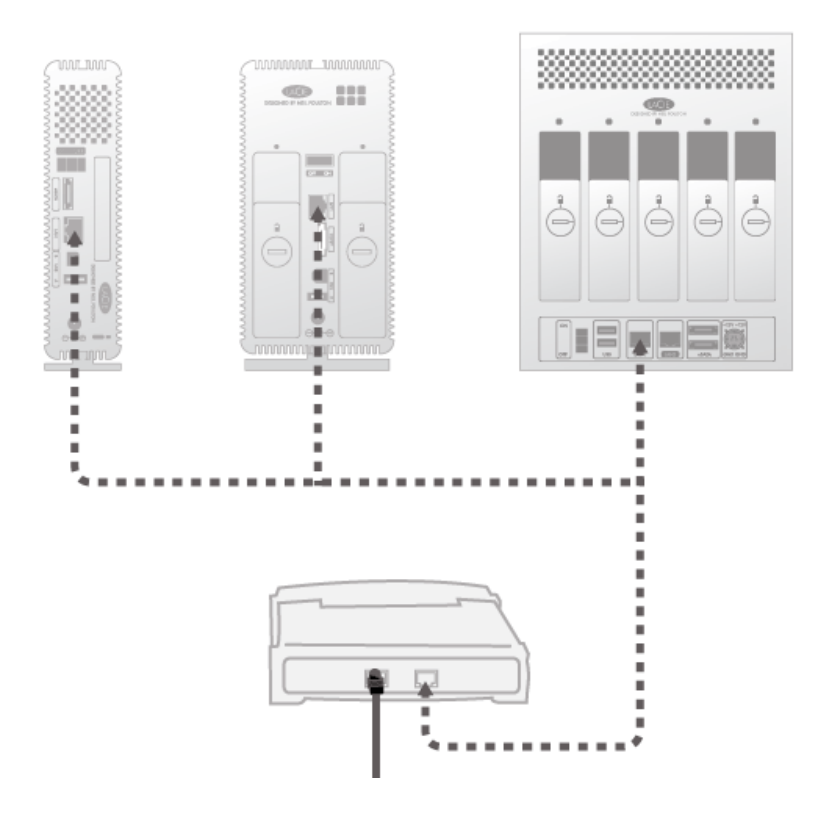

## 5-2 電源を接続する

- 1. 電源コンセントと本製品の電源コネクタにACアダプタ(付属)を接続します。
- 2. 本製品の電源スイッチをONにして、電源を入れます。電源を入れるとフロントボタンのLEDランプが点灯した 後、青LEDの点滅に変わります。

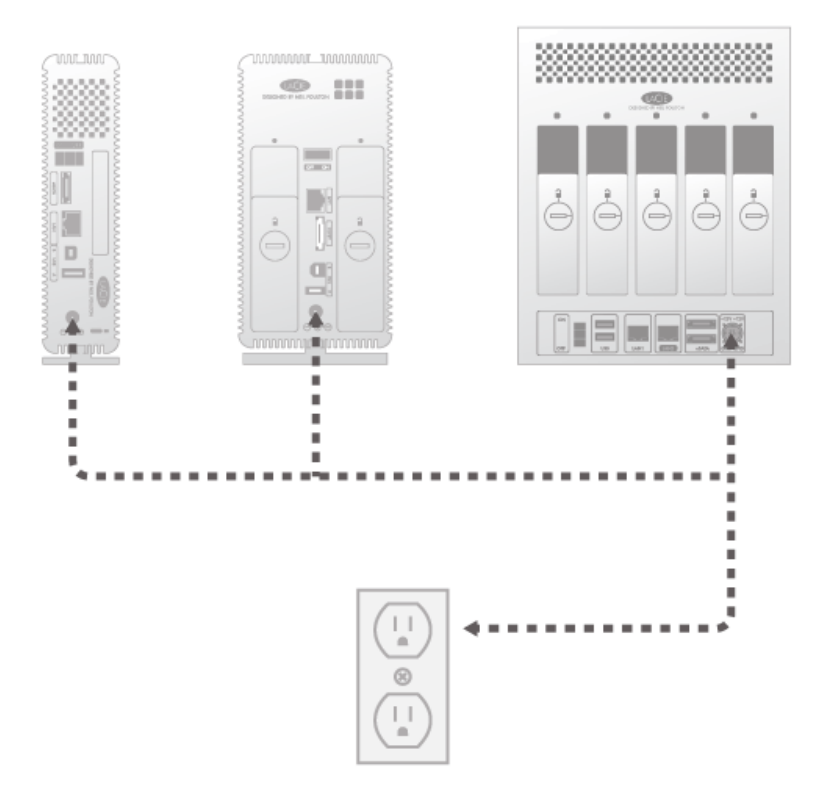

注意:付属のACアダプタ以外は使用しないでください。他の製品や他のメーカーのACアダプタは使用しないで ください。他の電源ケーブルまたはACアダプタを使用すると、故障の原因になるばかりではなく、保証が無効 になる場合があります。本製品を移動するときは、必ずACアダプタを取り外してください。 ACアダプタを取 り外さずに移動して、本体やACアダプタを破損した場合は、保証対象外とさせていただきます。

フロントボタンのLEDランプの青色点滅が止まったら準備は完了です。起動するまで約3分ほどかかります。

技術面での注意: コンピュータの Ethernet 設定によっては、Ethernet ケーブルを使用して、製品をコンピュータに直接接続できることがあります。

## 5-3 LACIE NETWORK ASSISTANT をインストールする

LaCie Network Assistantは、同じネットワークに接続されたすべてのLaCie ネットワーク接続ストレージデバイス を検出します。LaCie Network Assistantを使用すると簡単にネットワークストレージデバイスへの接続や設定を簡 単に行うことができます。

注記:本LaCie製品を購入する前に既にLaCie Network Assistantをインストールしている場合は、LaCie Network Assistantバージョンが最新であることを確認してください。最新でない場合は、LaCie Webサイトから最新バージョンをダウンロードし、インストールしてください。

- 1. ユーティリティ CD をコンピュータのCD-ROMドライブに挿入します。
- Windows の場合、[マイ コンピュータ] または [コンピュータ] に CD が表示されます。Mac の場合、CD が [デ スクトップ] に表示されます。CD アイコンをダブルクリックしてから、[LaCie Network Assistant Setup ( LaCie Network Assistant のセットアップ)] をダブルクリックします。
- 3. ウィザードの手順に従ってインストールしてください。

注記:ステップ C6.ファイルのアクセスと転送 を完了した後、7.管理画面 (Dashboard) に進みます。